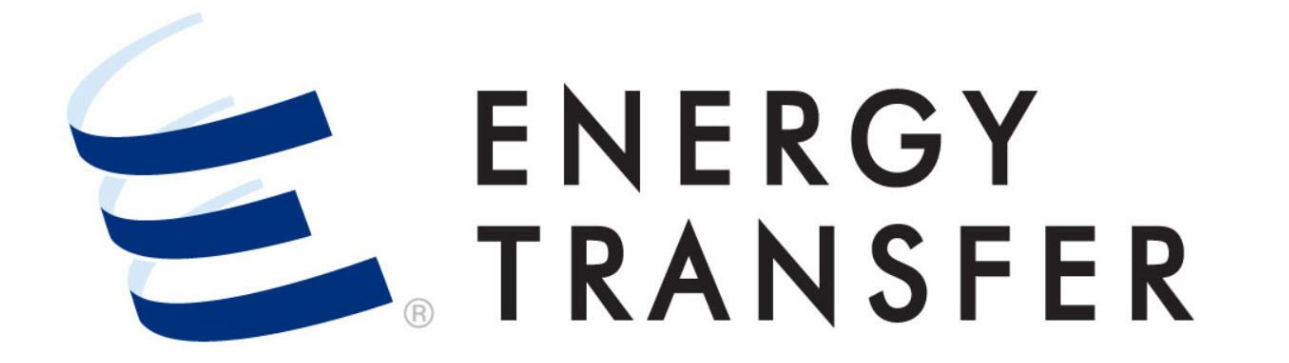

## Messenger+ Scheduled Quantity: Scheduled Quantity For Operator Overview

## **Scheduled Quantity For Operator**

The **Scheduled Quantity For Operator** screen will provide the scheduled quantities of contracts nominated at a location for a specified gas day and cycle.

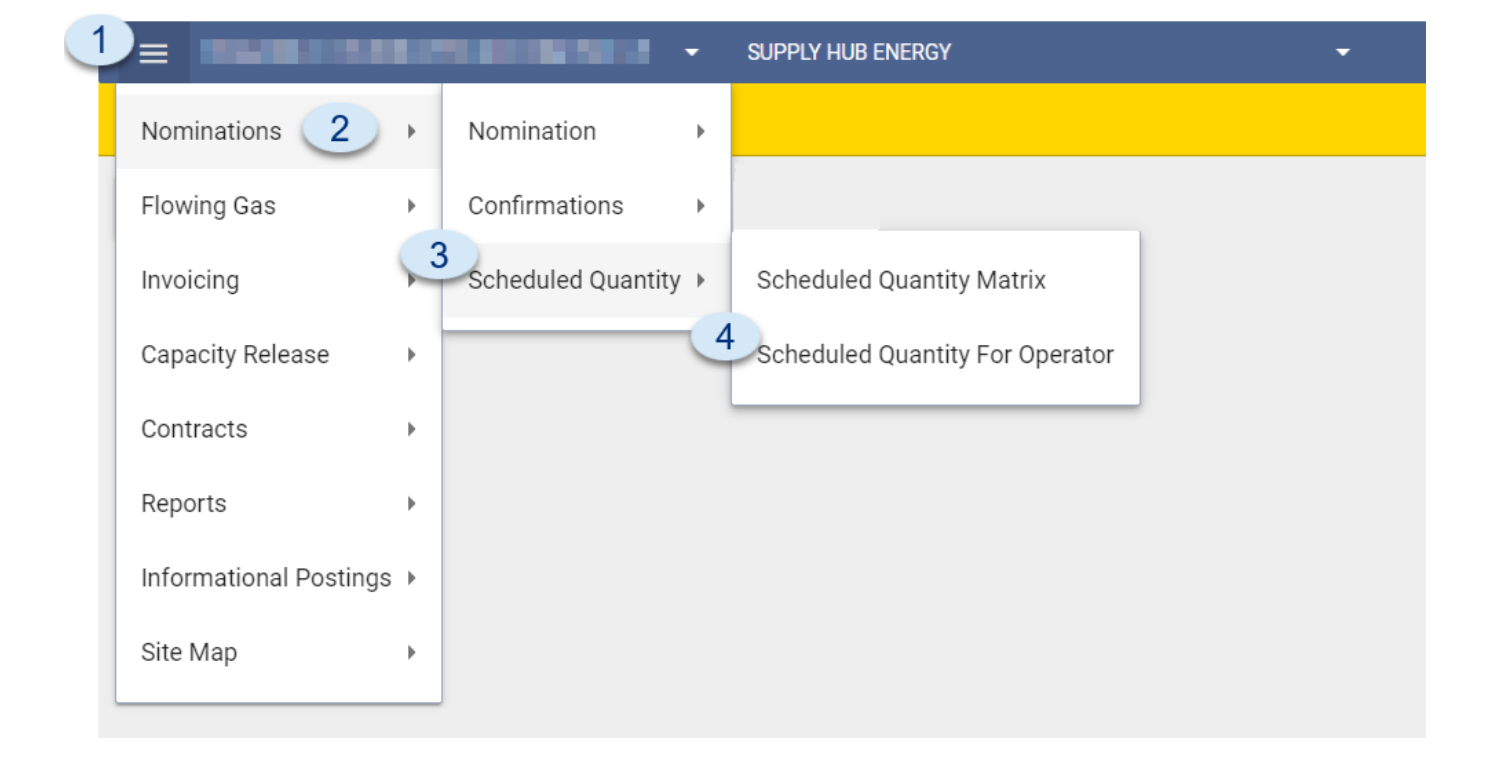

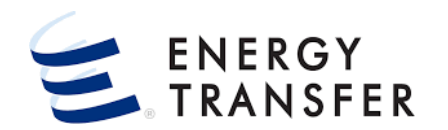

- 1. Select the Customer Activities Menu 📃 .
- 2, 3 & 4. Select Nominations, Scheduled Quantity, and Scheduled Quantity For Operator

## **Scheduled Quantity For Operator, Cont.**

|                                                                                                    | SUPPLY HUB                 | ENERGY                                     |                                                               |                  |                                        |
|----------------------------------------------------------------------------------------------------|----------------------------|--------------------------------------------|---------------------------------------------------------------|------------------|----------------------------------------|
| ominations > Scheduled Quantity > Schedu                                                                                                    | iled Quantity For Operator |                                            |                                                               |                  |                                        |
| d Locations                                                                                                    |                            |                                            |                                                               |                  |                                        |
| Begin Date                                                                                                    | Cycle                      |                                            |                                                               |                  | 5                                      |
| 08-20-2021 >                                                                                                    | EVE                        | ^ <u> </u>                                 |                                                               | Ente             | r Location • Q RETR                    |
| ocation Lo                                                                                                    | ID1                        | Conf Ptv                                   | Dir Flo                                                       | Oorto Cao        |                                        |
|                                                                                                    | ID2                        |                                            |                                                               |                  |                                        |
|                                                                                                    | ID3                        |                                            |                                                               |                  |                                        |
|                                                                                                    | ITH                        |                                            |                                                               |                  |                                        |
|                                                                                                    | OVR                        |                                            |                                                               |                  |                                        |
|                                                                                                    | PPA                        |                                            | <b>•</b>                                                      |                  |                                        |
|                                                                                                    | ТІМ                        | ×                                          |                                                               |                  |                                        |
| Constant of the second second |                            |                                            |                                                               |                  |                                        |
| LOCATION LOOKUP                                                                                                    |                            |                                            |                                                               |                  | Φ×                                     |
| 1 Results                                                                                                    |                            |                                            |                                                               |                  |                                        |
| 41420     6     PLY HUB INT.                                                                                                    | - GR PHYSICAL              | Zone Dir Flo 0/T<br>FIELD RECEIPT Transmit | oper Agent Operator Ision Supply Hub Energy Supply Hub Energy | Producer Analyst | County State Status<br>CUSTER OK ACTIV |
|                                                                                                    |                            |                                            |                                                               |                  |                                        |
|                                                                                                    |                            |                                            |                                                               |                  |                                        |
|                                                                                                    |                            |                                            |                                                               |                  |                                        |
|                                                                                                    |                            |                                            |                                                               |                  |                                        |
|                                                                                                    |                            |                                            |                                                               |                  |                                        |
|                                                                                                    |                            |                                            |                                                               |                  |                                        |
|                                                                                                    |                            |                                            |                                                               |                  | CANCEL SELECT                          |
|                                                                                                    |                            |                                            |                                                               |                  | CANCEL SELECT                          |
|                                                                                                    |                            |                                            |                                                               |                  | CANCEL SELECT                          |
|                                                                                                    |                            |                                            |                                                               |                  | CANCEL SELECT                          |
|                                                                                                    |                            |                                            |                                                               |                  | CANCEL SELECT                          |

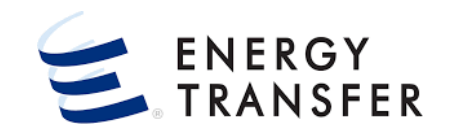

- **5.** Enter the **Location Number** or click select a location from the Location Lookup.
- **6 & 7.** Choose the radio button for the **Location** and click the **SELECT** button.
- 8. Enter a Begin Date and Cycle.
- **9.** Click the **RETRIEVE** button.

## **Scheduled Quantity For Operator, Cont.**

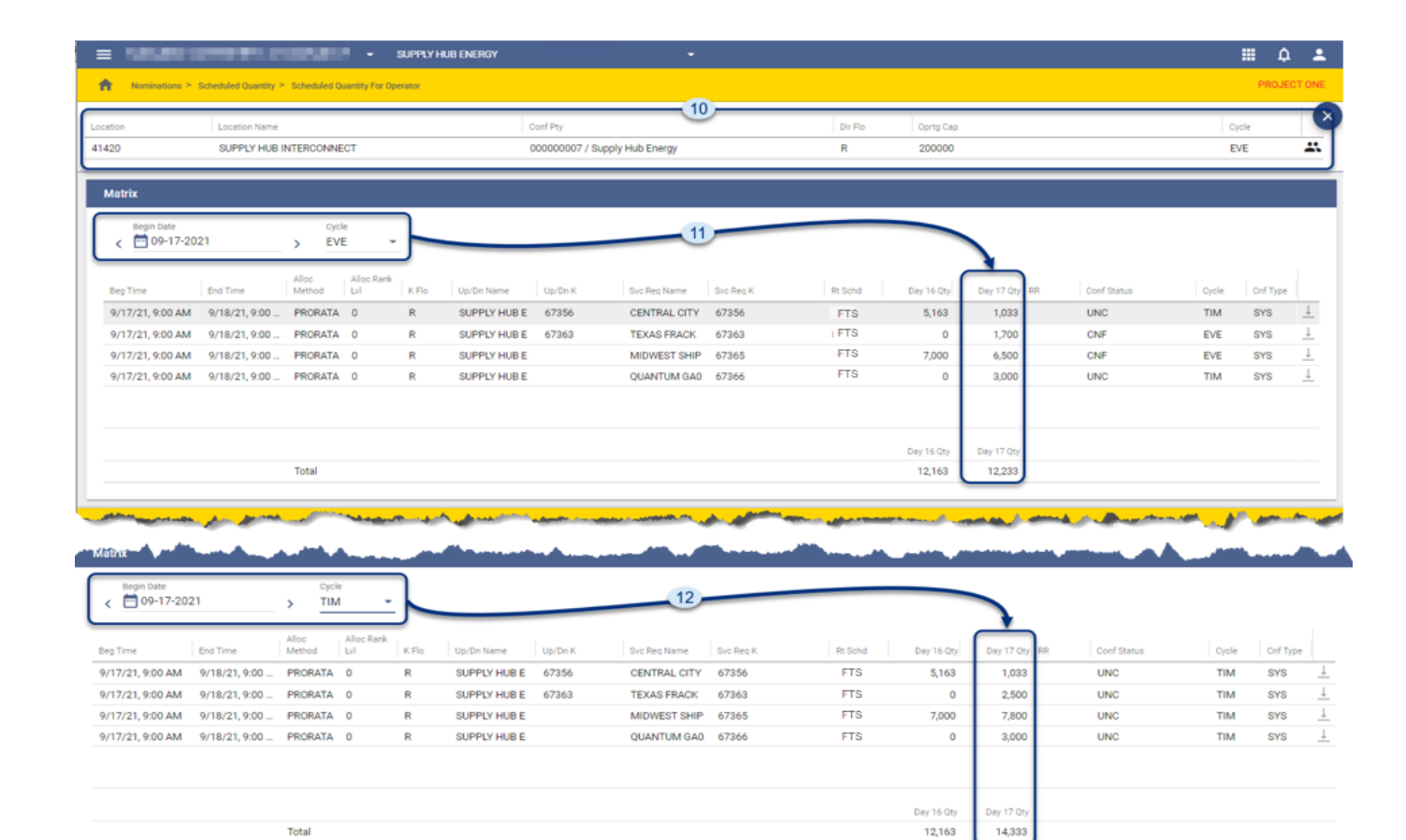

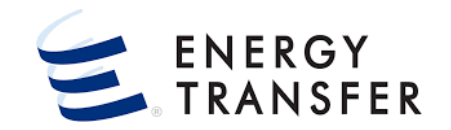

- 10. At the top of the screen, is the Location,
   Confirming Party, Direction of Flow,
   Operating Capacity, and Cycle.
- The Matrix displays the Scheduled Quantities for contracts for the selected Cycle and Day.
- **12.** Other cycles can be retrieved by changing the **Cycle** without re-entering the contract or the gas day.

V1.16.0